Si Usted no es alumna/o de la UNAHUR y tampoco se inscribió nunca a través del SIU GUARANÍ debe acceder a <u>www.unahur.edu.ar</u> y en ese sitio seleccionar SIU GUARANÍ arriba de la pantalla a la izquierda.

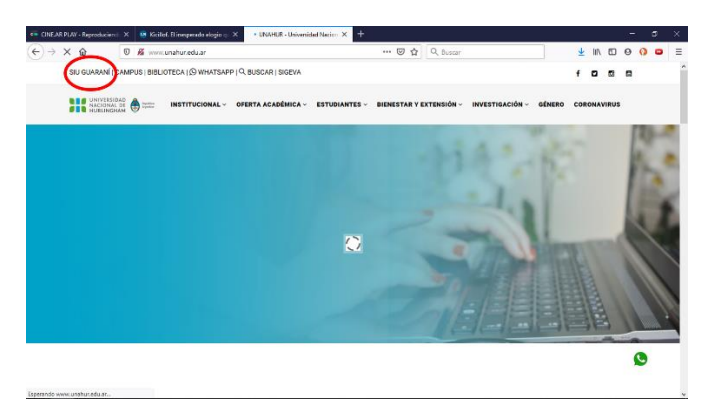

Luego de cliquear en SIU GUARANÍ le aparecerá una pantalla pidiendo USUARIO y CONTRASEÑA que usted todavía no tiene. Usted tiene que seleccionar la opción que está más abajo:

Si deseás inscribirte a cursos, y no tenés usuario y clave de acceso al sistema, podés crearlo accediendo aquí.

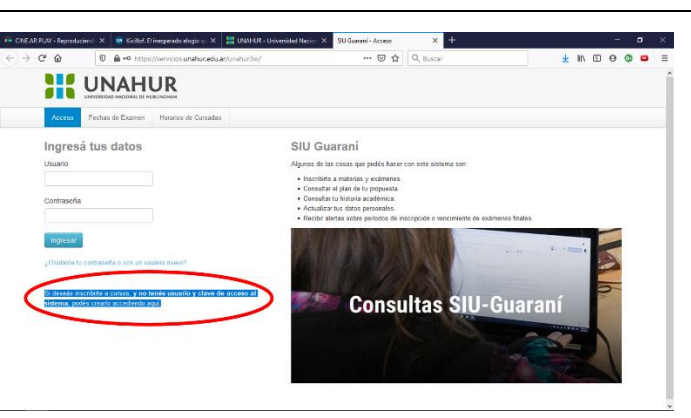

Una vez que haya hecho click sobre la palabra **aquí** le aparecerá el formulario (que tiene varias pantallas que usted deberá navegar hacia abajo) correspondiente a **NUEVO USUARIO** que usted deberá completar con sus datos. Es indispensable contar con una dirección de **CORREO ELECTRÓNICO** porque resulta necesaria para poder continuar con el trámite.

En la parte inferior del formulario tiene que seleccionar el tipo de curso que usted quiere realizar, puede elegir cualquiera, en este caso se trata del CURSO DE MANIPULACIÓN DE ALIMENTOS y finalmente cliquear sobre el botón ACEPTAR

Hecho esto, recibirá un correo electrónico a la dirección que usted cargó en el formulario para activar su cuenta de usuario. En el mensaje automático que recibirá estará su dirección de correo electrónico, su usuario que es su número de documento de identidad y la frase:

## Si los datos son correctos, entonces seguí este link para acceder a los cursos.

Cliqueando sobre la palabra link podrá acceder nuevamente a la pantalla de ingreso al SIU y esta vez podrá poner su **USUARIO** (que es su número de documento de identidad) y su **CLAVE** o **CONTRASEÑA**. Al **INGRESAR** le permitirá seleccionar el curso que usted desea cursar.

Cuando seleccione CURSO DE MANIPULACIÓN DE ALIMENTOS le aparecerá nuevamente más abajo la frase Curso de Manipulación de Alimentos. Tiene que volver a cliquear esta vez sobre la frase de más abajo, tal como se observa en la siguiente pantalla

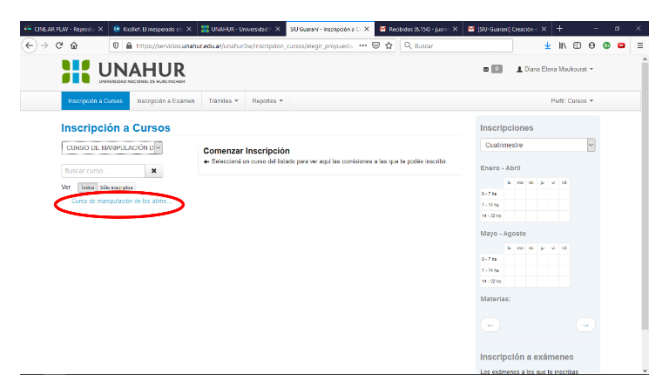

Al cliquear sobre la frase en azul le aparecerá la posibilidad de inscribirse en el Curso propiamente dicha, como se observa en la siguiente imagen:

|                                                                                                    | I de la de la                                                                                                | → C û D A https://service                                                                       | unahuraduarjunahurðwitnscripcion_curescielegir_actividad , 🚥 🗑 🏚 🛛 Q. Buscar                                                                                                    | ± II\ 6                                                                                                    |       |  |
|----------------------------------------------------------------------------------------------------|----------------------------------------------------------------------------------------------------|-------------------------------------------------------------------------------------------------|----------------------------------------------------------------------------------------------------|----------------------------------------------------------------------------------------------------|-------|--|
| Vergrege vergrege     Vergrege     Vergrege     Vergrege       Curso dor WAUTU_ACORO     Curso do manipulsation de los alimentos (CMA)     Curso do manipulsation de los alimentos (CMA)       Vergreger vergreger     Curso do manipulsation de los alimentos (CMA)     Curso do manipulsation de los alimentos (CMA)       Vergreger vergreger     Curso do manipulsation de los alimentos (CMA)     Curso do manipulsation de los alimentos (CMA)       Vergreger vergreger     Curso do manipulsation de los alimentos (CMA)     Curso do manipulsation de los alimentos (CMA)       Vergreger vergreger     Curso do manipulsation de los alimentos (CMA)     Curso do manipulsation de los alimentos (CMA)       Vergreger vergreger     Curso do manipulsation de los alimentos (CMA)     Curso do manipulsation de los alimentos (CMA)       Vergreger vergreger     Curso do manipulsation de los alimentos (CMA)     Curso do manipulsation de los alimentos de los alimentos de lo                                                                                                    | Tensory de l'alleraire       Partie * Partie * Partie                                                                                                    |                                                                                                 | R.                                                                                                    | 🛚 🚺 🏦 Diana Elena Maute                                                                                                    | uat • |  |
| Inscripción a Cursos UNISO DE WARRACORO UNISO DE WARRACORO UNISO DE DE CARDO DE CARDO DE CARD                                                                                | Inscripción a Cursos<br>Curso de Marculación de los alimentos (CMA)<br>Terres de manejolación de los alimentos (CMA)<br>Cursos de manejolación de los alimentos - tergalencias - tercanos<br>Consecto de manejolación de los alimentos - tergalencias - tercanos<br>Consecto de manejolación de los alimentos - tergalencias - tercanos<br>Consecto de manejolación de los alimentos - tergalencias - tercanos<br>Consecto de manejolación de los alimentos - tergalencias - tercanos<br>Consecto de manejolación de los alimentos - tergalencias - tercanos<br>Consecto de manejolación de los alimentos - tergalencias<br>Consecto de manejolación de los alimentos - tergalencias<br>Consecto de                      | Inscripción a Cussos Inscripción a E                                                            | amen Trámites + Reportes +                                                                                                    | Perfit Cur                                                                                                    | * 205 |  |
| CUISSO DE LIMAIREACIÓN DE<br>LIMENTE DE COMPANIE ACUITADA DE LIMENTOS (CMA)<br>HIERES DE DESCRISSIONES<br>Ver Sont de manipulación de los alimentos (CMA)<br>HIERES DE DESCRISSIONES<br>Conso de manipulación de los alimentos (CMA)<br>HIERES DE DESCRISSIONES<br>CONSO DE CAMUNE ACUITADA DE LIMENTOS - Esperantes - Cuino de<br>Manipulación de los alimentos - Esperantes - Cuino de<br>Manipulación de los alimentos (CMA)<br>HIERES DE DESCRISSIONES<br>CONSO DE CAMUNE ACUITADA DE LIMENTOS - Esperantes - Cuino de<br>Manipulación de los alimentos - Esperantes - Cuino de<br>Manipulación de los alimentos - Esperantes - Cuino de<br>Manipulación de los | CURSO DE LAVARRADOR DE<br>Normer Comment<br>Verminie de manipulación de los alimentos (CMA)<br>Extra de manipulación de los alimentos - septembre<br>Curso de manipulación de los alimentos - septembre<br>Curso de manipulación de los alimentos - septembre<br>Curso de manipulación de los alimentos - septembre<br>Curso de manipulación de los alimentos (CMA)<br>Extra de manipulación de los alimentos (CMA)<br>Curso de manipulación de los alimentos (CMA)<br>Curso de manipulación de los alimentos (CMA)<br>Curso de manipulación de los alimentos (CMA)<br>Extra de manipulación de los alimentos (CMA)<br>Extra de manipulación de los alimentos (CMA)<br>E | Inscripción a Cursos                                                                            |                                                                                                    | Inscripciones                                                                                                    |       |  |
|                                                                                                    |                                                                                                    | CORRO DE NAVIENTACIÓN DE<br>Resourcessa.<br>Ver Sensenses<br>Cores de manipulación de los alma. | Curso de manipulación de los alimentos (CMA)<br>Instituto de Biolechología<br>el Curso Core de Manpulación de Alimentos-Esplémente<br>Core de Manpulación de Alimentos-Esplémente<br>Core de Carlos Core de Core de Core de Core de<br>Core de Carlos Core de Core de Core de Core de<br>Manuel de Core de Core de Core de Core de<br>Manuel de Core de Core de Core de Core de<br>Manuel de Core de Core de Core de Core de<br>Manuel de Core de Core de Core de Core de<br>Manuel de Core de Core de Core de Core de<br>Manuel de Core de Core de Core de Core de<br>Manuel de Core de Core de Core de Core de<br>Manuel de Core de Core de Core de Core de<br>Manuel de Core de Core de Core de Core de<br>Manuel de Core de Core de Core de Core de<br>Manuel de Core de Core de Core de Core de<br>Manuel de Core de Core de Core de<br>Manuel de Core de Core de Core de<br>Manuel de Core de Core de Core de<br>Manuel de Core de Core de Core de<br>Manuel de Core de Core de Core de<br>Manuel de Core de Core de Core de<br>Manuel de Core de Core de<br>Manuel de Core de Core de<br>Manuel de Core de Core de<br>Manuel de Core de Core de<br>Manuel de Core de Core de<br>Manuel de Core de Core de<br>Manuel de Core de Core de<br>Manuel de Core de Core de<br>Manuel de Core de<br>Manuel de Core de<br>Manuel de Core de<br>Manuel de Core de<br>Manuel de Core de<br>Manuel de Core de<br>Core de Core de Core de<br>Manuel de Core de<br>Core de Core de Core de<br>Core de Core de Core de<br>Core de Core de Core de<br>Core de Core de Core de<br>Core de Core de<br>Core de Core de Core de<br>Core de Core de<br>Core de Core de<br>Core de Core de<br>Core de Core de<br>Core de Core de<br>Core de Core de<br>Core de Core de<br>Core de<br>Core de Core de<br>Core de<br>Core de Core de<br>Core de<br>Core de | Custometic<br>Evers - Abril<br>1 - Via<br>1 - Via<br>1 - | ×     |  |

Una vez inscripto/a usted deberá esperar hasta el **LUNES** siguiente a su fecha de inscripción para acceder al **CAMPUS** (Para el **CAMPUS** su **USUARIO** será su número de documento y su **CONTRASEÑA**: origone151 que deberá cambiar luego del primer ingreso) y realizar el curso que usted recorrerá a su ritmo. Para ingresar al CAMPUS tiene que volver a <u>www.unahur.edu.ar</u> y seleccionar la palabra CAMPUS que se encuentra justo al lado de las palabras SIU GUARANÍ.

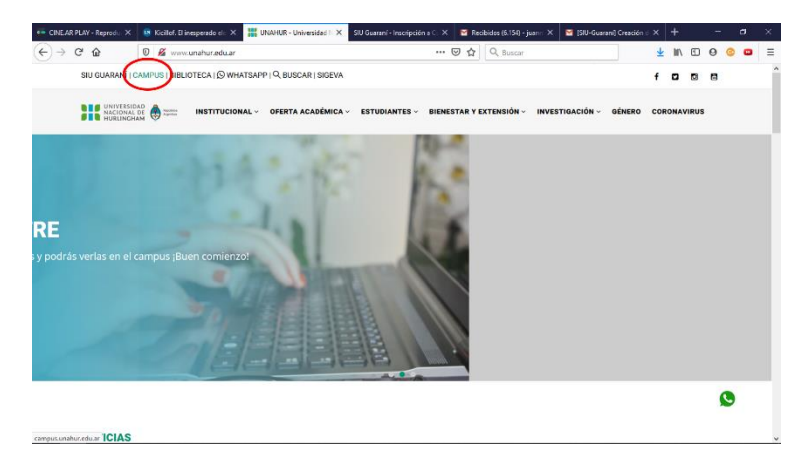

En el propio **CAMPUS** tendremos todos los miércoles **ENCUENTROS VIRTUALES** para sacarnos las dudas y compartir experiencias y conocimientos.

## LAS/LOS ESPERAMOS